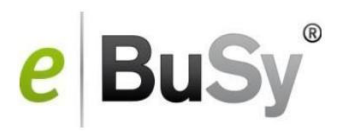

# DAS NEUE EBUSY 7 bei der TG Plochingen

Das Buchungssystem kann von jedem Ort und jedem Computer oder Smartphone mit Internet Anschluss erreicht werden. Entweder direkt über die Internet Adresse oder über die Vereinshomepage. Wenn Sie das System aufrufen, zeigt es eine Informationsseite an mit Nachrichten für die Hallenkunden.

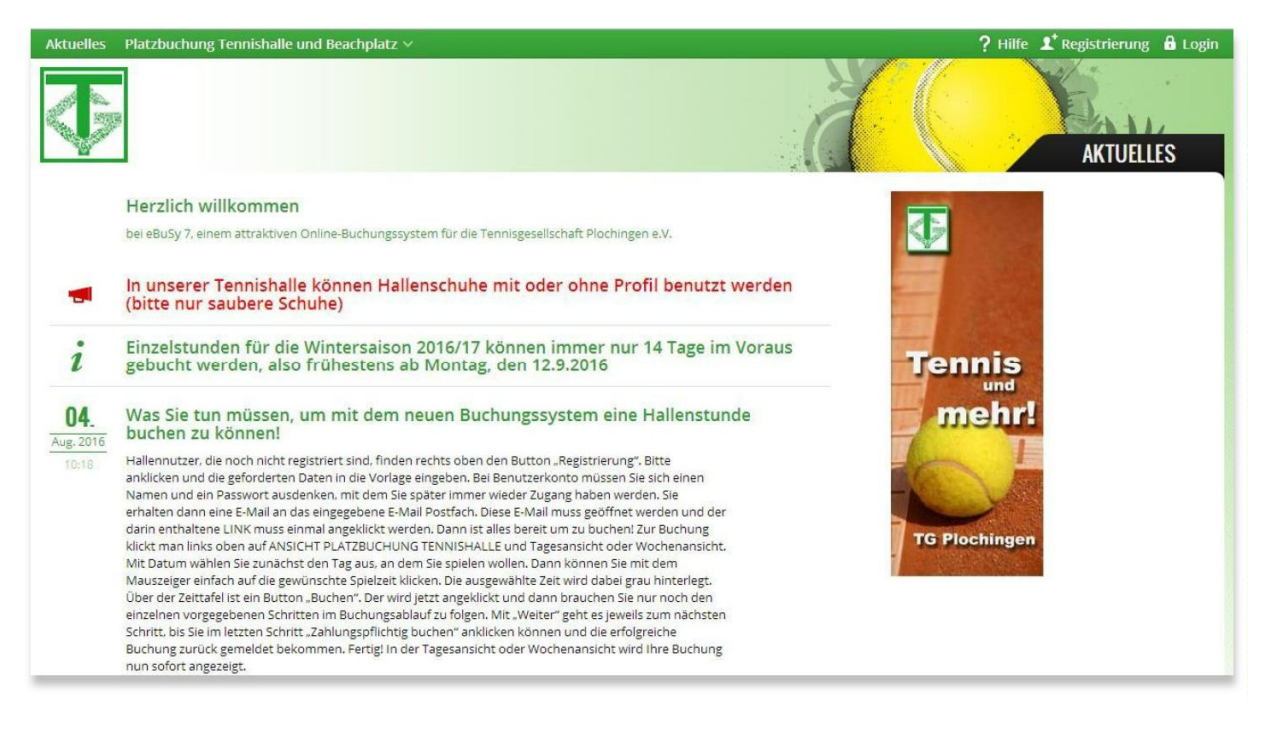

Mit der Navigation am oberen Bildschirmrand können Sie zwischen den verschiedenen Buchungsobjekten auswählen (z.B. Platzbuchung Tennishalle und Beachplatz, Hilfe, Registrierung oder Login). Fahren Sie mit dem Mauszeiger auf **Platzbuchung Tennishalle und Beachplatz**, so können sie zwischen der Tagesansicht und der Wochenansicht auswählen.

| Aktuelle                                              | s Platzł       | ouchung Ter | nnishalle un | d Beachplat | z ~          |    |              |    |              |    |              | ?। | lilfe 🗜 Reg  | istrierung | 🔒 Login |
|-------------------------------------------------------|----------------|-------------|--------------|-------------|--------------|----|--------------|----|--------------|----|--------------|----|--------------|------------|---------|
| PLATZBUCHUNG TENNISHALLE UND BEACHPLATZ WOCHENANSICHT |                |             |              |             |              |    |              |    |              |    |              |    |              |            |         |
| « ‹                                                   | < SA, 02.07.16 |             | SO, 03.07.16 |             | MO, 04.07.16 |    | DI, 05.07.16 |    | MI, 06.07.16 |    | DO, 07.07.16 |    | FR, 08.07.16 |            | > >>    |
|                                                       | P1             | P2          | P1           | P2          | P1           | P2 | P1           | P2 | P1           | P2 | P1           | P2 | P1           | P2         |         |
| 07:00                                                 |                |             |              |             |              |    |              |    |              |    |              |    |              |            | 07:00   |
| 08:00                                                 |                |             |              |             |              |    |              |    |              |    |              |    |              |            | 08:00   |
| 09:00                                                 |                |             |              |             |              |    |              |    |              |    |              |    |              |            | 09:00   |
| 10:00                                                 |                |             |              |             |              |    |              |    |              |    |              |    |              |            | 10:00   |
| 11:00                                                 |                |             |              |             |              |    |              |    |              |    |              |    |              |            | 11:00   |
| 12:00                                                 |                |             |              |             |              |    |              |    |              |    |              |    |              |            | 12:00   |
| 13:00                                                 |                |             |              |             |              |    |              |    |              |    |              |    |              |            | 13:00   |
| 14:00                                                 |                |             |              |             |              |    |              |    |              |    |              |    |              |            | 14:00   |
| 15:00                                                 |                |             |              |             |              |    |              |    |              |    |              |    |              |            | 15:00   |
| 16:00                                                 |                |             |              |             |              |    |              |    |              |    |              |    |              |            | 16:00   |
| 17:00                                                 |                |             |              |             |              |    |              |    |              |    |              |    |              |            | 17:00   |
| 18:00                                                 |                |             |              |             |              |    |              |    |              |    |              |    |              |            | 18:00   |
| 19:00                                                 |                |             |              |             |              |    |              |    |              |    |              |    |              |            | 19:00   |
| 20:00                                                 |                |             |              |             |              |    |              |    |              |    |              |    |              |            | 20:00   |

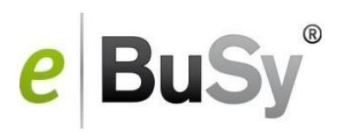

Unter dem Menü **Ansicht** können Sie in dem Auswahlfeld zwischen unserer **Tennishalle** und unserem **Beachplatz** wählen und sich die Übersicht der Buchungen anzeigen lassen.

Wird bei **Preise anzeigen** ein Häkchen gesetzt, werden die Einzelstundenpreise eingeblendet. Gehören sie einer Benutzergruppe mit reduziertem Preis an, so können Sie sich diesen Preis anzeigen lassen, indem Sie in dem Auswahlfeld bei **Gruppe wählen** die betreffende Benutzergruppe auswählen.

Wollen Sie sich über die Kosten für einen bestimmten Abo-Typ informieren, so klicken Sie diesen bei **Abotyp wählen** an. Daraufhin werden die Preise für das komplette Abo eingeblendet.

# 1. Der erste Schritt: Die Registrierung als Benutzer

Alle Benutzer des Buchungssystems müssen vor der ersten Buchung die Registrierung durchführen. Dazu wählt man oben rechts <u>Registrierung</u> und gibt einmalig seine Daten ein, die auf einem gesicherten Serversystem gespeichert werden und ausschließlich dem Administrator des Buchungssystems (Geschäftsstelle TG Plochingen) zugänglich sind. Eingaben werden nur SSL-verschlüsselt und sicher übermittelt. Pflichtangaben sind mit einem Sternchen gekennzeichnet. Wählen Sie sich einen <u>Benutzernamen</u> mit max. 20 Buchstaben ohne Sonderzeichen und ein <u>Passwort</u> mit mindestens 6 Zeichen.

Die Bankdaten werden nur verschlüsselt übertragen und auf dem zentralen Server des Webhosters zugriffssicher gespeichert. Die Erklärung zu Datenschutz/ Nutzungsbestimmungen müssen Sie vor der Registrierung lesen und bestätigen. Damit geben Sie auch Ihre Einwilligung zur Teilnahme am Lastschriftverfahren.

Sobald Sie alle notwendigen Daten eingegeben haben, klicken Sie auf die Schaltfläche "**Registrieren**". Nach kurzer Zeit haben Sie in Ihrem E-Mail Eingangskorb eine Nachricht des Buchungssystems. In dieser Nachricht ist ein Link enthalten. Wenn Sie auf diesen Link klicken, schalten Sie selbst Ihre Registrierung frei. Danach können Sie jederzeit Buchungen mit Benutzername und Passwort vornehmen.

## 2. Der Login

Oben rechts befindet sich ein Login Button mit einem Schloss-Symbol. Nach Eingabe Ihres Benutzeramens und Ihres Passwortes steht Ihnen *Mein Benutzerkonto* zur Verfügung, dort wo sich vorher der Login Button befand. Fahren Sie mit dem Mauszeiger dorthin, öffnet sich ein Menü mit allen Ihren Daten. Sie können folgende Listen einsehen und auch ausdrucken:

## 1. Buchungen

Hier finden Sie Ihre Einzelbuchungen aufgelistet und Sie haben die Möglichkeit zu stornieren (Häkchen setzen und Buchungen stornieren klicken), bzw. die Stornierung wieder aufzuheben. Eine <u>Stornierung können Sie nur bis 7 Tage vor Terminbeginn vornehmen.</u>

#### 2. Abos

Hier sind Ihre Abos aufgelistet. Wollen Sie Details zu einem Abo sehen, klicken Sie auf die Lupe und erhalten alle Spieltermine eingeblendet.

#### 3. Guthabenbuchungen

Hier sehen sie alle Bewegungen auf Ihrem Guthaben Konto.

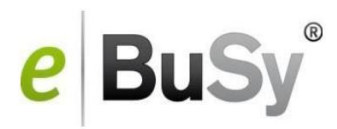

## 4. Rechnungen

Hier können Sie alle von der Hallenverwaltung an Sie verschickten Rechnungen einsehen.

## 5. Persönliche Daten

Hier sind die von Ihnen eingegebenen Daten aufrufbar. Eventuelle Änderungen bzw. Korrekturen unbedingt vornehmen und danach speichern.

## 3. Buchung von Einzelstunden

Tipp: Bevor Sie buchen möchten, loggen Sie sich ein. Dann erkennt das System, ob Sie Mitglied der TG Plochingen sind oder nicht. Dann werden Ihnen im Buchungsfenster automatisch nur die für Sie gültigen Preise und MwSt.-Sätze angezeigt.

Sie können aus der Tagesansicht oder aus der Wochenansicht Stunden buchen. Mit **Datum** wählen können Sie einen x-beliebigen Tag zur Anzeige bringen und dort buchen.

Zur Buchung fahren Sie mit dem Mauszeiger auf das Belegungsfeld und klicken die gewünschte freie Stunde an. Die ausgewählte Stunde wird dabei grau markiert. Mit gedrückter Maustaste kann man den Termin nach unten verlängern, es entsteht dann eine Buchung mit mehreren Zeiteinheiten.

Der Buchungsvorgang wird mit Anklicken von **Buchen** fortgesetzt, dabei wird in einem sich öffnenden Fenster der Buchungsablauf mit max. 7 Schritten eingeblendet:

| Aktuelles P     | tzbuchung Tennishalle und Beachplatz v ? Hilf                                                                                                    | e 👤 Registrierung | 🔒 Login |
|-----------------|----------------------------------------------------------------------------------------------------|-------------------|---------|
| Ţ               | PLATZBUCHUNG TENNISHALLE UND BEACHPLAT                                                                                                    | ZVACHENANS        | CHT     |
| Ansicht: Tennis | alle - G BUCHUNGSART                                                                                                    |                   | Drucken |
| « <<br>P1       | , 01.10.16<br>P2 Wählen Sie die gewünschte Buchungsart:                                                                                                    | 07.10.16<br>P2    | > »`    |
|                 | Platzbuchung Abo mit Trainer (nur Hallenpreis) winter 2016/2017 Abo   Beginn 03:10:16 14:00 Platz Platz |                   |         |
|                 | Als Administrator fortfahren Weiter                                                                                                    |                   |         |
|                 |                                                                                                    |                   |         |

## 1. Schritt Buchungsart:

Klicken Sie die gewünschte Buchungsart und dann Weiter an.

## 2. Schritt Buchungsoptionen:

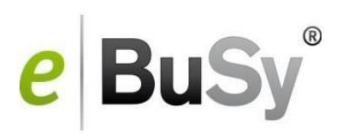

Falls solche Optionen von Ihrem Hallenbetreiber angeboten werden, können sie hier ausgewählt werden, ansonsten wird dieser Schritt übersprungen

## 3. Schritt Benutzerdaten:

Hier müssen Sie sich mit Ihrem Benutzernamen und Ihrem Passwort authentifizieren. Haben sie sich vorher bereits im System eingeloggt, wird dieser Schritt übersprungen.

| Aktuelle | s Platzbuchung    | ennishalle und Beachplatz | ×                           |                |                       |                    | ? Hilfe 👤 Registrierur | ig 🔒 Login |
|----------|-------------------|---------------------------|-----------------------------|----------------|-----------------------|--------------------|------------------------|------------|
|          |                   |                           | PLATZBU                     | ICHUNG TENNISH | CHPLATZ WOCHENANSICHT |                    |                        |            |
| Ansicht: | fennishalle 🔹 🔂 1 | agesansicht 🏥 Datum wähle | n 🚯 Verfügbare Abos anzeige | n 🖌 Buchen     | 🔲 Preise anzeige      | en > Gruppe wählen | -> Abotyp wahlen -     | Drucken    |
| « «      | SA, 10.09.16      | S0_11.09.16               | MD, 12.09.16                | DI, 13.09.16   | MI: 14.09.16          | 00, 15,0916        | × 19.16                | > >>       |
|          | P1 P2             |                           |                             | BENUTZERDATEN  |                       |                    | P2                     |            |
|          |                   | Color Civillon Bor        | i di contra                 |                |                       |                    |                        |            |
|          |                   | Geben Sie Inre Ben        |                             |                |                       |                    |                        |            |
|          |                   |                           |                             |                |                       |                    |                        |            |
|          |                   | Benutzername              |                             |                |                       |                    |                        |            |
|          |                   |                           |                             |                |                       |                    |                        |            |
|          |                   | Passwort                  |                             |                |                       |                    |                        |            |
|          |                   |                           |                             |                |                       |                    |                        |            |
|          |                   |                           |                             |                |                       |                    |                        |            |
|          |                   | < Zurück                  |                             |                |                       |                    | Weiter >               |            |
|          |                   |                           |                             |                |                       |                    |                        |            |
|          |                   |                           |                             |                |                       |                    |                        |            |
|          |                   |                           |                             |                |                       |                    |                        |            |
|          |                   |                           |                             |                |                       |                    |                        |            |
|          |                   |                           |                             |                |                       |                    |                        |            |
|          |                   |                           |                             |                |                       |                    |                        |            |

## 4. Schritt Zahlungsart:

Die gewünschte Zahlungsart wird hier angeklickt.

## 5. Schritt Ihre Daten:

Hier werden die im System hinterlegten personenbezogenen Daten gezeigt, mit der Möglichkeit Korrekturen anzubringen.

## 6. Schritt Kommentar:

Hier besteht die Möglichkeit einen Kommentar zur Buchung an den Admin einzugeben (z.B. bei Sonderregelungen zusätzlich benötigte Angaben).

## 7. Schritt Zusammenfassung:

Hier werden Ihre Buchungsdaten nochmals in zusammengefasster Form gezeigt. Nach dem Anklicken Ich akzeptiere die Nutzungsbedingungen kann die Buchung mit Zahlungspflichtig buchen abgeschickt werden.

Eine erfolgreiche Buchung wird durch die Meldung Aktion erfolgreich angezeigt.

Eine erfolgreich abgeschlossene Buchung wird Ihnen zusätzlich durch eine automatisch generierte E-Mail bestätigt.

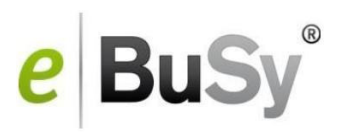

# 4. Anmeldung bzw. Buchung von Abonnements

Sie erfolgt nach dem exakt gleichen Ablauf wie die Buchung einer Einzelstunde. Im ersten Schritt des bereits beschriebenen Buchungs-Prozesses werden Ihnen bei **Buchungsart** alle verfügbaren Abo-Typen angezeigt. Anstelle der Platzbuchung klicken Sie in diesem Schritt den gewünschten Abo-Typ an. Der weitere Ablauf ist bereits bei Einzelbuchung beschrieben. Sie bekommen in der **Zusammenfassung** angezeigt:

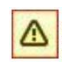

<u>Achtung</u>: Ihre Buchung bedarf einer Bestätigung durch den Betreiber. Sie werden über die Entscheidung des Betreibers informiert.

<u>Wichtig!</u> Die von Ihnen vorgenommenen direkten Abonnement-Buchungen werden vom Hallenbuchungssystem als <u>Anmeldungen</u> und <u>verbindliche Anfrage</u> gehandhabt. Sie werden in diesem Fall erst von der TG-Geschäftsstelle geprüft und dann frei geschaltet. Erst danach taucht das Abonnement im Belegungsfeld auf. Zusätzlich wird Ihnen dann durch eine automatisch generierte E-Mail die Bestätigung der TG-Geschäftsstelle über die erfolgreiche Buchung des Abos angezeigt.

Sollten Sie generelle Fragen haben oder Probleme bei der Buchung tauchen auf, so wenden Sie sich bitte an den Administrator des Hallenbuchungssystems.

## Administrator des Hallenbuchungssystems:

Geschäftsstelle der TG Plochingen E-Mail: <u>geschaeftsstelle@tg-plochingen.de</u> oder <u>hallenbuchungssystem@tg-plochingen.de</u> Telefon: 07153-5599597